## Краткое руководство по использованию ДБО.

I. Заполнение «Заявка на депозит».

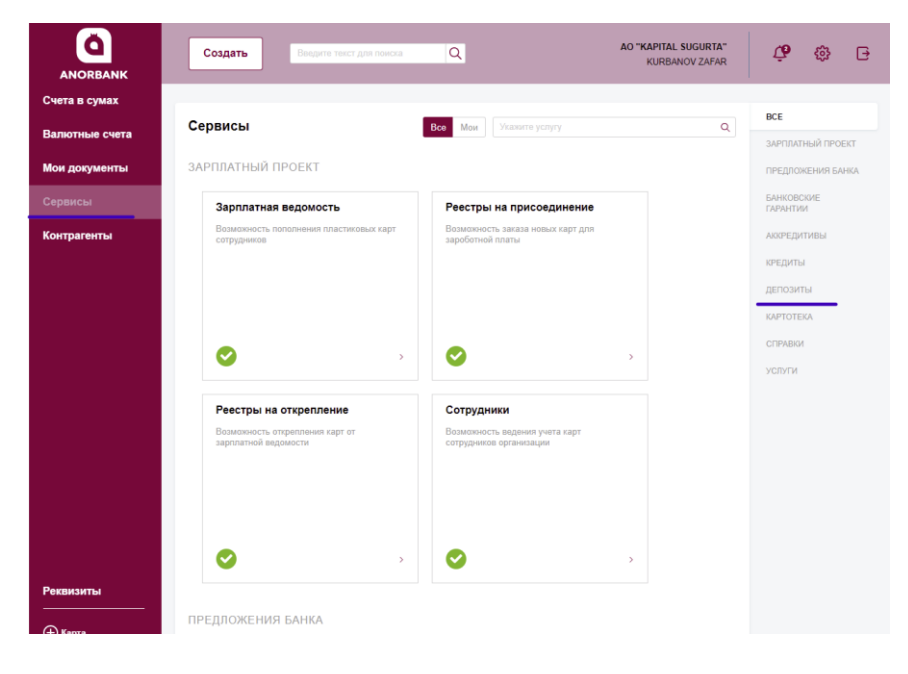

1. На главной странице ДБО необходимо выбрать раздел «Сервисы». Справа найти подсистему «Депозиты» и нажать.

2. Найти окошко «Заявка на Депозит» и нажать.

| защищено   corporate.anorban | k.uz/api-ui/                                                    |                                                                   |                                |
|------------------------------|-----------------------------------------------------------------|-------------------------------------------------------------------|--------------------------------|
| ANORBANK                     | Создать Введите текст для поиска                                | Q                                                                 | ООО "L-MED"<br>АБДУБЕКОВА ЛОЛА |
| Счета и платежи              | ЛЕПОЗИТЫ                                                        |                                                                   |                                |
| Мои документы                | Action the                                                      |                                                                   |                                |
| Сервисы                      | Заявки на возврат депозита<br>переход на классический интерфейс | Обзор состояния по депозитам<br>переход на классический интерфейс |                                |
| Контрагенты                  |                                                                 |                                                                   |                                |
|                              |                                                                 |                                                                   |                                |
|                              |                                                                 |                                                                   |                                |
|                              | ✓ >                                                             | <b>•</b> ,                                                        |                                |
|                              | Заявки на депозит                                               | Заявки на пополнение депозита                                     |                                |
|                              | переход на классический интерфейс                               | переход на классический интерфейс                                 |                                |
|                              |                                                                 |                                                                   |                                |
|                              |                                                                 |                                                                   |                                |
| Реквизиты                    |                                                                 |                                                                   |                                |
|                              | ×                                                               | ✓ >                                                               |                                |
| <b>(</b> Карта               |                                                                 |                                                                   |                                |

|                                              |                            | 🔶 ВЕРНУТЬСЯ В НОВЫЙ ИНТЕРФ         | ЕЙС                                             |                   |       | 3.В «Заявка на депозит» |
|----------------------------------------------|----------------------------|------------------------------------|-------------------------------------------------|-------------------|-------|-------------------------|
|                                              | 28 Октября 2021<br>Четверг |                                    |                                                 | AO "KAPITAL SUGI  | JRTA" | нажать «Создать».       |
| ГЛАВНАЯ СЧЕТА                                | платежные документы пи     | сьма продукты и услуги             |                                                 | KURBANOV ZAFAR    | [→    |                         |
| Главная / Продукты и услуг<br>Заявки на депс | ги / Депозиты /<br>DЗИТ    |                                    |                                                 | Рабочие документы | ~     |                         |
| Создать Ко                                   | опировать Подписать        | Отправить Еще 💙                    | Экспорт 🗸                                       | Печать 🗸 Обновить |       |                         |
| Дата с 🚺                                     | no on                      | Валюта Оказать Обыст               | ый просмотр расширенный поиск                   |                   |       |                         |
| Номер і Дата                                 | Статус Сумма               | Валюта Дата размещения Дата возвра | та : <sup>%</sup> : Срок депозита : Отправитель | Получатель        | ė     |                         |

- 4. В «Заявке на депозит» отображаются автоматически стандартные условия «срочного вклада». Обязательные поля для заполнения в ячейке «Основные поля»:
  - Вид депозита срочный вклад;
  - Сумма сумма должна превышать минимальной суммы вклада 50 000 000,00 сум;
  - Счет указать счет для списания денежных средств;
  - С условиями предоставления продукта ознакомлен и согласен – поставить галочку.

| от ао "карітаl sugurta"<br>сновные поля Проце                                                         | нты и возвра                       | ат Условия досро                                                        | чного погашени                       | я Вложения | инн<br>Информация | 200638670<br>из банка |
|----------------------------------------------------------------------------------------------------|------------------------------------|-------------------------------------------------------------------------|--------------------------------------|------------|-------------------|-----------------------|
| Просим принять Депозит на сл                                                                          | едующих услови                     | IX                                                                      |                                      |            |                   |                       |
| Валюта                                                                                                |                                    | ЗБЕКСКИЙ СУМ                                                            | ✓ UZS                                |            |                   |                       |
| Вид депозита                                                                                          |                                    |                                                                         |                                      |            |                   |                       |
| Сумма                                                                                                 |                                    |                                                                         |                                      |            | Ставка (% годовых | ) 18,0                |
| Дата размещения                                                                                       | 28.10.2021 🕻                       | 🖞 Дата возвр                                                            | ата 28.10.2023 🚺                     | 1          | Срок размещения   | (дней) 7              |
| Настоящим                                                                                             | ные средства в р                   | размере Суммы Депозита                                                  | а со счета в Банке                   |            |                   |                       |
| Настоящим<br>() просим Банк списать денеж<br><u>Счет</u><br>(словия выплаты процентов и               | ные средства в р                   | размере Суммы Депозита                                                  | а со счета в Банке<br>вующей вкладке |            |                   |                       |
| Настоящим<br>© просим Банк списать денеж<br><u>Счет</u><br>Условия выплаты процентов и<br>Комментарии | ные средства в р<br>возврата суммы | размере Суммы Депозита<br>Депозита – на соответст                       | а со счета в Банке<br>вующей вкладке |            |                   |                       |
| Настоящим<br>◉просим Банк списать денеж<br><u>Счет</u><br>Условия выплаты процентов и<br>Комментарии  | ные средства в р                   | размере Суммы Депозит<br>Депозита – на соответст                        | а со счета в Банке<br>вующей вкладке |            |                   |                       |
| Настоящим<br>◉просим Банк списать денеж<br><u>Счет</u><br>Условия выплаты процентов и<br>Комментарии  | ные средства в р                   | размере Суммы Депозита                                                  | а со счета в Банке<br>вующей вкладке |            |                   |                       |
| Настоящим<br>(чет)<br>(чет)<br>(ловия выплаты процентов и<br>(омментарии)<br>Сусловиями предоставлен  | ные средства в р<br>возврата суммы | размере Суммы Депозита<br>Депозита – на соответст<br>акомлен и согласен | а со счета в Банке<br>вующей вкладке |            |                   |                       |

|                                                                                                    |                                                                                                    |                                                             |                | u<br>DUNK W | AMINGTIN                                                                |                                                    |                |                        |       |
|----------------------------------------------------------------------------------------------------|----------------------------------------------------------------------------------------------------|-------------------------------------------------------------|----------------|-------------|-------------------------------------------------------------------------|----------------------------------------------------|----------------|------------------------|-------|
| ם<br>0ד                                                                                                    |                                                                                                    | IGURTA"                                                     | чк акцилдо     |             | Амилти                                                                  |                                                    |                | NHH 2006386            | 70    |
|                                                                                                    |                                                                                                    | Проце                                                       |                | nat \       |                                                                         |                                                    | Вложения       | Информация из бан      |       |
| citor                                                                                                    | STIDIC TIONS                                                                                                    | проце                                                       | 10 1 0000      | Jul 1       | словия досрочно                                                         | Попашения                                          | Бложения       | информация из оан      | incu  |
| Проси                                                                                                    | им принять Депс                                                                                                    | зит на сл                                                   | едующих усло   | виях        | ский сум                                                                | 1175                                               |                |                        |       |
|                                                                                                    | -                                                                                                    | Валюта                                                      |                | Y3DEK       | СКИИ СУМ                                                                |                                                    | -              |                        |       |
|                                                                                                    | вид де                                                                                                    | апозита                                                     |                |             |                                                                         | срочный вклад                                      | ц              |                        | •     |
|                                                                                                    |                                                                                                    | Сумма                                                       |                | -           | 55 000 0                                                                |                                                    |                | Ставка (% годовых)     | 18,00 |
|                                                                                                    | Дата разме                                                                                                    | ещения                                                      | 28.10.2021     | R           | Дата возврата (                                                         | 28.10.2023                                         |                | Срок размещения (дней) | 730   |
| насто<br>() пр<br>( <u>чет</u>                                                                                                    | оящим<br>осим Банк списа                                                                                                    | эть денеж                                                   | ные средства и | в разме     | ре Суммы Депозита со                                                    | счета в Банке                                      |                |                        |       |
| насто<br>● пр<br><u>Счет</u><br>(слов                                                                                                    | оящим<br>осим Банк списа<br>ия выплаты про                                                                                                    | ать денеж<br>центов и                                       | ные средства в | в разме     | ре Суммы Депозита со<br>зита – на соответствую                          | счета в Банке<br>щей вкладке                       |                |                        |       |
| Насто<br>() пр<br>(слов<br>(омм)                                                                                                    | оящим<br>осим Банк списа<br>ия выплаты про<br>ентарии                                                                                                    | ать денеж<br>центов и                                       | ные средства   | в разме     | ре Суммы Депозита со<br>зита – на соответствую                          | счета в Банке<br>щей вкладке                       |                |                        |       |
| насто<br>● при<br><u> Счет</u> (слов) (омми)                                                                                                    | эящим<br>осим Банк списа<br>ия выплаты про<br>ентарии                                                                                                    | ать денеж<br>центов и                                       | ные средства   | в разме     | ре Суммы Депозита со<br>зита – на соответствую                          | счета в Банке<br>щей вкладке                       |                |                        |       |
| Насто<br>© при<br><u> Счет</u><br>(слов<br>(омми                                                                                                    | эящим<br>осим Банк списа<br>ия выплаты про<br>ентарии                                                                                                    | центов и                                                    | ные средства   | в разме     | ре Суммы Депозита со<br>зита – на соответствую                          | счета в Банке<br>щей вкладке                       |                |                        |       |
| Насто<br>пр<br><u> счет</u><br>(слов<br>(омм)<br>Описа                                                                                                    | осим Банк списа<br>ия выплаты про<br>ентарии<br>ание депозита                                                                                                    | центов и                                                    | ные средства   | в разме     | ре Суммы Депозита со<br>зита – на соответствую                          | счета в Банке<br>щей вкладке                       |                |                        |       |
| Насто                                                                                                    | ящим<br>осим Банк списа<br>ия выплаты про<br>ентарии<br>ание депозита<br>гчае досрочного<br>СОМ с основеной                                                                                                    | ать денеж<br>центов и<br>отзыва д<br>суммы:                 | ные средства ( | в разме     | ре Суммы Депозита со<br>зита – на соответствую<br>1 производится перера | счета в Банке<br>щей вкладке<br>счёт и переоплачен | ные суммы по п | роцентам удерживаются  |       |
| Насто<br>() при<br>(счет<br>(слов<br>(слов<br>(слов<br>Сомми<br>Слов<br>Бани<br>- до                                                                                                    | уящим<br>осим Банк списа<br>ия выплаты про<br>ентарии<br>ание депозита<br>гчае досрочного<br>(ОМ с основеной<br>50 дней - 0%;                                                                                                    | ать денеж<br>центов и<br>отзыва д<br>суммы:                 | ные средства   | в разме     | ре Суммы Депозита со<br>зита – на соответствую<br>1 производится перера | счета в Банке<br>щей вкладке<br>счёт и переоплачен | ные суммы по п | роцентам удерживаются  |       |
| Насто<br>(счет<br>(слов<br>(слов<br>(слов<br>Сомми<br>Сомми<br>С | уящим<br>осим Банк списа<br>ия выплаты про<br>ентарии<br>ание депозита<br>чае досрочного<br>(ОМ с основеной<br>50 дней - 0%;<br>11 до 90 дней - 20 об но<br>11 до 90 дней - 20 об но<br>11 до 90 дней - | ать денеж<br>центов и<br>отзыва д<br>суммы:<br>.6%;<br>179- | ные средства   | в разме     | ре Суммы Депозита со<br>зита – на соответствую<br>ч производится перера | счета в Банке<br>щей вкладке<br>счёт и переоплачен | ные суммы по п | роцентам удерживаются  |       |

5. Заполненная «Заявка на Депозит» ячейка «Основные поля».

| B TOWKEHT W.                                               | ANOR BANK                    | АКЦИЯДОРЛИК               | ЖАМИЯТИ                                                                        |                               |
|------------------------------------------------------------|------------------------------|---------------------------|--------------------------------------------------------------------------------|-------------------------------|
| OT AO "KAPITAL S                                           | SUGURTA"                     |                           |                                                                                | ИНН 200638670                 |
| новные поля                                                | Процент                      | ы и возврат               | Условия досрочного погашения                                                   | Вложения Информация из банка  |
| росим принять Де                                           | позит на следу               | ющих условиях             |                                                                                |                               |
|                                                            | Валюта                       | УЗБЕ                      | екский сум 🗸 UZS                                                               |                               |
| Вид,                                                       | депозита                     |                           | Срочный вклад                                                                  | ą 🗸 🗸                         |
|                                                            | Сумма                        |                           | 56 000 000,00 UZS                                                              | Ставка (% годовых) 20,00      |
| Дата раз                                                   | мещения 2                    | 8.10.2021 関               | Дата возврата 24.07.2024 関                                                     | Срок размещения (дней) 1000   |
| <u>тет</u> 20216.000.9.0<br>ловия выплаты пр<br>омментарии | 0138037.143<br>юцентов и воз | 01183<br>зврата суммы Дег | )<br>ТОШКЕНТ Ш., "ANOR BANK" АКЦИЯДОРЛИ<br>103ИТА – НА СООТВЕТСТВУЮЩЕЙ ВКЛАДКЕ | 1К ЖАМИЯТИ                    |
| писание депозита                                           |                              |                           |                                                                                |                               |
| случае досрочно                                            | го отзыва деп                | озита перерасчёт          | по процентам производится согласно услов                                       | виям договоренности с Банком. |

6. При этом есть возможность вручную поменять Ставка (% годовых) и срок размещения (дней). После изменения вручную срок размещения, автоматически меняется дата возврата.

Но все изменения после подписания «Заявки на Депозит» и отправки в Банк рассматриваются на Комитете руководителями Банка.

| 6. | В ячейке «  | Проценты   |
|----|-------------|------------|
|    | И           | возврат»   |
|    | указываем   |            |
|    | расчетный   | счет для   |
|    | выплаты ех  | кемесячно  |
|    | начисленни  | ых         |
|    | процентов   | по         |
|    | Депозиту    | И          |
|    | расчетный   | счет при   |
|    | возврате Де | епозита по |
|    | истечению   | срока      |
|    | Лепозита.   |            |

| томер                                                                                             | 21                                                                                             | Дата 28.10.                                                                            | 2021 불                                |                                                                                                 |
|---------------------------------------------------------------------------------------------------|------------------------------------------------------------------------------------------------|----------------------------------------------------------------------------------------|---------------------------------------|-------------------------------------------------------------------------------------------------|
| B                                                                                                 | ТОШКЕНТ Ш.,                                                                                    | "ANOR BANK" A                                                                          | кциядорли                             | ік жамияти                                                                                      |
| От                                                                                                | AO "KAPITAL S                                                                                  | UGURTA"                                                                                |                                       | ИНН 200638670                                                                                   |
| )снов                                                                                             | вные поля                                                                                      | Проценты                                                                               | и возврат                             | т Условия досрочного погашения Вложения Информация из банка                                     |
| Проси                                                                                             | им выплачиват<br>наш расчетны<br>другой счет                                                   | ь начисленные г<br>ій счет в банке                                                     | проценты по                           | Депозиту с периодичностью Ежемесячно 25-го числа каждого в                                      |
| Проси                                                                                             | им выплачиват<br>наш расчетны<br>другой счет<br>20216.000.9.0                                  | ь начисленные г<br>ій счет в банке<br>0138037.143                                      | проценты по                           | Депозиту с периодичностью Ежемесячно 25-го числа каждого в                                      |
| Проси<br>на<br>на<br><u>счет</u><br>Всю су                                                        | им выплачиват<br>наш расчетны<br>адругой счет<br>20216.000.9.0<br>умму Депозита                | ь начисленные г<br>ій счет в банке<br>0138037.143<br>і в дату возврата                 | проценты по<br>01183<br>а Депозита ви | Депозиту с периодичностью Ежемесячно 25-го числа каждого то то то то то то то то то то то то то |
| Проси<br><ul> <li>на</li> <li>на</li> <li>счет</li> <li>Всю су</li> <li>на</li> <li>на</li> </ul> | им выплачиват<br>наш расчетны<br>другой счет<br>20216.000.9.0<br>умму Депозита<br>наш расчетны | ь начисленные г<br>ій счет в банке<br>0138037.143<br>в дату возврата<br>й счет в банке | проценты по<br>01183<br>а Депозита ви | Депозиту с периодичностью Ежемесячно 25-го числа каждого то то то то то то то то то то то то то |

| онер 21 дата 28.10.2021 😰 В ТОШКЕНТ Ш., "АНОК ВАНК" АКЦИЯДОРЛИК ЖАМИЯТИ ОТ АО "КАРІТАL SUGURTA" ИНН 200638670 СНОВНЫЕ ПОЛЯ ПРОЦЕНТЫ И ВОЗВРАТ УСЛОВИЯ ДОСРОЧНОГО ПОГАШЕНИЯ ВЛОЖЕНИЯ ИНФОРМАЦИЯ ИЗ БАНКА Просим выплачивать начисленные проценты по Депозиту с периодичностью Еженесячно 25-го числа каждого ) на наш расчетный счет в банке ана другой счет Агрибуты получателя и рекажиты банка для выплаты процентов и возврата суммы депозита инН 200638670 АО "КАРІТАL SUGURTA" Счет Санки Санка для выплаты процентов и возврата суммы депозита инН 200638670 АО "КАРІТАL SUGURTA" Счет 20216.000.9.00138037.143 Занк получателя ТОШКЕНТ Ш., "КАПИТАЛБАНК" АТ БАНКИНИНГ ХИСОБ-КИТОБ МАРКАЗИ Со сумму Депозита в дату возврата Депозита вернуть на наш расчетный счет в банке на другой счет                                                                                                    | яявка на депозит                                             |                                           |                  |                            | > |
|----------------------------------------------------------------------------------------------------|--------------------------------------------------------------|-------------------------------------------|------------------|----------------------------|---|
| в тошкент ш., "АNOR ВАNК" АКЦИЯДОРЛИК ЖАМИЯТИ от АО "КАРІТАL SUGURTA" инн 200638670 сновные поля Проценты и Возврат Условия досрочного погашения Вложения Информация из банка Просим выплачивать начисленные проценты по Депозиту с периодичностью Ежемесячно 25-го числа каждого в на наш расчетный счет в банке на наш расчетный счет в банка для выплаты процентов и возврата суммы депозита инн 200638670 АО "КАРІТАL SUGURTA" счет 20216.000.9.00138037.143 Занк получателя ТОШКЕНТ Ш., "КАПИТАЛБАНК" АТ БАНКИНИНГ ХИСОБ-КИТОБ МАРКАЗИ Код банка 09049 Зсю сумму Депозита в дату возврата депозита вернуть на наш расчетный счет в банке на наш расчетный счет в банке В на другой счет                                                                                                    | мер 21 Дата 28.10.2021 🛐                                     |                                           |                  |                            |   |
| от АО "КАРІТАL SUGURTA" ИНН (200638670<br>СНОВНЫЕ ПОЛЯ Проценты и Возврат Условия досрочного погашения Вложения Информация из банка<br>Просим выплачивать начисленные проценты по Депозиту с периодичностью Еженесячно 25-го числа каждого в<br>на наш расчетный счет в банке<br>е на другой счет<br>Атрибуты получателя и рекизиты банка для выплаты процентов и возврата суммы депозита<br>инН (200638670<br>АО "КАРІТАL SUGURTA"<br>Счет (20216.000.9.00138037.143<br>Занк получателя<br>ТОШКЕНТ Ш., "КАПИТАЛБАНК" АТ БАНКИНИНГ ХИСОБ-КИТОБ МАРКАЗИ<br>Со сумму Депозита в дату возврата Депозита вернуть<br>на наш расчетный счет в банке<br>е на другой счет<br>ма другой счет<br>ма другой счет                                                                                                    | В ТОШКЕНТ Ш., "ANOR BANK" АКЦИЯДОРЛИК 3                      | жамияти                                   |                  |                            |   |
| сновные поля Проценты и возврат Условия досрочного погашения Вложения Информация из банка  Просим выплачивать начисленные проценты по Депозиту с периодичностью Еженесячно 25-го числа каждого  на наш расчетный счет в банке на другой счет  Атрибуты получателя и реклизиты банка для выплаты процентов и возврата суммы депозита  счет 20216.000.9.00138037.143  счет 20216.000.9.00138037.143  счет 20216.000.9.00138037.143  счет 20216.000.9.00138037.143  счет 20216.000.9.00138037.143  со сумму Депозита в дату возврата Депозита вернуть на на шрасчетный счет в банке на другой счет  счет в банке на другой счет в банке на другой счет в банке на дру | OT AO "KAPITAL SUGURTA"                                      |                                           |                  | ИНН 200638670              |   |
| Просим выплачивать начисленные проценты по Депозиту с периодичностью [экемесячно 25-го числа каждого ) ○ на наш расчетный счет в банке @ на другой счет Arpwdyna получателя и реквизиты банка для выплаты процентов и возврата суммы депозита AO "KAPITAL SUGURTA" Cчет 20216.000.9.00138037.143 Занк получателя TOШКЕНТ Ш., "КАПИТАЛБАНК" АТ БАНКИНИНГ ХИСОБ-КИТОБ МАРКАЗИ Cvert 20216.000.9.00138037.143 Зсо сумму Депозита в дату возврата Депозита вернуть ○ на наш расчетный счет в банке @ на другой счет                                                                                                    | сновные поля <u>Проценты и возврат</u>                       | Условия досрочного погашения              | Вложения         | Информация из банка        |   |
| <ul> <li>на наш расчетный счет в банке</li> <li>на другой счет</li> <li>Атрибуты получателя и реквизиты банка для выплаты процентов и возврата суммы депозита</li> <li>инн 200638670</li> <li>АО "КАРІТАL SUGURTA"</li> <li>Счет 20216.000.9.00138037.143</li> <li>Занк получателя</li> <li>ТОШКЕНТ Ш., "КАПИТАЛБАНК" АТ БАНКИНИНГ ХИСОБ-КИТОБ МАРКАЗИ</li> <li>Код банка 09049</li> <li>Зсо сумму Депозита в дату возврата Депозита вернуть</li> <li>на наш расчетный счет в банке</li> <li>на другой счет</li> </ul>                                                                                                    | Тросим выплачивать начисленные проценты по Де                | епозиту с периодичностью Ежемесячно 25-го | о числа каждого  | n                          |   |
| <ul> <li>на другой счет</li> <li>Адрибуты получателя и реквизиты банка для выплаты процентов и возврата суммы депозита</li> <li>инН 200638670</li> <li>Ао "КАРТАL SUGURTA"</li> <li>Счет 20216.000.9.00138037.143</li> <li>Банк получателя</li> <li>ТОШКЕНТ Ш., "КАПИТАЛБАНК" АТ БАНКИНИНГ ХИСОБ-КИТОБ МАРКАЗИ</li> <li>Код банка 09049</li> <li>Зсою сумму Депозита в дату возврата Депозита вернуть</li> <li>на наш расчетный счет в банке</li> <li>на другой счет</li> </ul>                                                                                                    | ⊃ на наш расчетный счет в банке                              |                                           |                  |                            |   |
| атрибуты получателя и рекайзиты банка для выплаты процентов и возврата суммы депозита ИНН (200638670) АО "КАРІТАL SUGURTA" Счет (20216.000.9.00138037.143) Банк получателя ТОШКЕНТ Ш., "КАПИТАЛБАНК" АТ БАНКИНИНГ ХИСОБ-КИТОБ МАРКАЗИ Сод банка (09049) Со сумму Депозита в дату возврата Депозита вернуть на наш расчетный счет в банке на другой счет                                                                                                    | 🖲 на другой счет                                             |                                           |                  |                            |   |
| инн (2006-38670<br>АО "КАРІТАL SUGURTA" Счет (20216.000.9.00138037.143<br>Банк получателя<br>ТОШКЕНТ Ш., "КАПИТАЛБАНК" АТ БАНКИНИНГ ХИСОБ-КИТОБ МАРКАЗИ<br>ТОШКЕНТ Ш., "КАПИТАЛБАНК" АТ БАНКИНИНГ ХИСОБ-КИТОБ МАРКАЗИ<br>Со сумму Депозита в дату возврата Депозита вернуть<br>Э на наш расчетный счет в банке<br>Э на другой счет<br>Э на другой счет                                                                                                    | атрибуты получателя и реквизиты банка для выпла              | аты процентов и возврата суммы депозита   |                  |                            |   |
| АО "КАРІТАL SUGURTA" Счет 20216.000.9.00138037.143<br>Банк получателя<br>ТОШКЕНТ Ш., "КАПИТАЛБАНК" АТ БАНКИНИНГ ХИСОБ-КИТОБ МАРКАЗИ<br>Зсю сумму Депозита в дату возврата Депозита вернуть<br>О на наш расчетный счет в банке<br>® на другой счет<br>толибиты полизателя и ракунаты банка для выплаты полиентов и возерата суммы дерозита                                                                                                    | ИНН 200638670                                                |                                           |                  | [                          |   |
| Банк получателя<br>ТОШКЕНТ Ш., "КАПИТАЛБАНК" АТ БАНКИНИНГ ХИСОБ-КИТОБ МАРКАЗИ<br>Зсю сумму Депозита в дату возврата Депозита вернуть<br>О на наш расчетный счет в банке<br>© на аругой счет<br>толибиты полизателя и пакачаты банка для выплаты полиентов и возерата суммы дерозита                                                                                                    | AO "KAPITAL SUGURTA"                                         |                                           | Счет             | 20216.000.9.00138037.143   |   |
| ован Клуучански<br>ТОШКЕНТ Ш., "КАПИТАЛБАНК" АТ БАНКИНИНГ ХИСОБ-КИТОБ МАРКАЗИ<br>Зсю сумму Депозита в дату возврата Депозита вернуть<br>○ на наш расчетный счет в банке<br>◎ на другой счет<br>™ на другой счет<br>толимиты полизателя и паккизаты банка для выплаты полиентов и возврата суммы перозита                                                                                                    |                                                              |                                           |                  |                            |   |
| Всю сумму Депозита в дату возврата Депозита вернуть<br>О на наш расчетный счет в банке<br>© на другой счет<br>лютибуты полизателя и паккизаты банка для выплаты попшентов и возерата суммы лепозита                                                                                                    | ТОШКЕНТ Ш., "КАПИТАЛБАНК" АТ БАНКИНИНГ ХИ                    | ІСОБ-КИТОБ МАРКАЗИ                        | Код банка        | 09049                      |   |
| Всю сумму Депозита в дату возврата Депозита вернуть<br>О на наш расчетный счет в банке<br>© на другой счет<br>лютибуты полизателя и леккизаты банка для выплаты полнентов и возврата суммы депозита                                                                                                    |                                                              |                                           |                  |                            |   |
| О на наш расчетный счет в банке<br>® на другой счет<br>атомбуты полизателя и раккизиты банка для выплаты попцентов и возврата суммы лепозита                                                                                                    | Зсю сумму Депозита в дату возврата Депозита вер              | нуть                                      |                  |                            |   |
| на другой счет<br>аточбуты получателя и реквизиты банка для выплаты полнентов и возвоата суммы депозита.                                                                                                    | Э на наш расчетный счет в банке                              |                                           |                  |                            |   |
| ATOMOVIELIDO VRATEDE V DEKRVIVIELDAEKA JUR BEUDATETIDO DENDE V BOSBUATA I VMMELJEDO SVLA                                                                                                    | на другой счет                                               |                                           |                  |                            |   |
|                                                                                                    | инн 200638670                                                | аты процентов и возврата суммы депозита   |                  |                            |   |
| A0 "KAPITAL SLIGUETA"                                                                                                    |                                                              |                                           | Сцет             | 20216 000 9 001 380 37 143 | ٦ |
|                                                                                                    |                                                              |                                           | Cici Ci          |                            |   |
| Банк получателя                                                                                                    |                                                              |                                           |                  |                            |   |
| ТОШКЕНТ Ш., "КАПИТАЛБАНК" АТ БАНКИНИНГ ХИСОБ-КИТОБ МАРКАЗИ К <u>од банка</u> 09049                                                                                                    | Занк получателя                                              |                                           |                  |                            |   |
|                                                                                                    | занк получателя<br>ТОШКЕНТ Ш., "КАПИТАЛБАНК" АТ БАНКИНИНГ ХИ | ІСОБ-КИТОБ МАРКАЗИ                        | <u>Код банка</u> | 09049                      |   |

8.

7. В п.6 указаны расчетный счет для выплаты процентов и возврата суммы в АО «ANORBANK», также есть возможность указания реквизитов для выплаты процентов и возврата суммы на другой счет коммерческого Банка Республики Узбекистан

| В ячейке         | «Условия  | Заявка на депозит Х                                                                        |
|------------------|-----------|--------------------------------------------------------------------------------------------|
| досрочного пе    | огашения» | Номер 21 Дата 28.10.2021 😰                                                                 |
| автоматически    | r.        | В ТОШКЕНТ Ш., "ANOR BANK" АКЦИЯДОРЛИК ЖАМИЯТИ                                              |
| отображаются ст  | андартные | OT AO "KAPITAL SUGURTA"                                                                    |
| условия д        | осрочного | Основные поля Проценты и возврат Условия досрочного погашения Вложения Информация из банка |
| погашения со сро | оками и % | Срок вклада: До 30 дней (% годовых)0,00                                                    |
|                  |           | Срок вклада: От 31 до 90 дней (% годовых)16,00                                             |
| Тодовых. Такл    | AC CCIB   | Срок вклада: От 91 до 180 дней (% годовых) 17,00                                           |
| возможность      | ручного   | Срок вклада: От 181 дней и более (% годовых) 18,00                                         |
| изменения. Н     | Іо все    |                                                                                            |
| изменения        | после     | Сохранить создать новое                                                                    |

подписания «Заявки на Депозит» и отправки в Банк рассматриваются на Комитете руководителями Банка.

| Ввод о   | дноразового пароля                                                       | × |
|----------|--------------------------------------------------------------------------|---|
| Документ | Заявка на депозит:<br>Номер 22 от 28.10.2021                             |   |
| Пароль   | Введите одноразовый пароль, полученный по SMS<br>Перегенерировать пароль |   |
|          |                                                                          |   |
|          | Подписать Отмена                                                         |   |

9.После корректного заполнения всех данных в «Заявке на депозит» необходимо «Подписать и отправить» заявку. Открывается окошко для ввода одноразового пароля, необходимо ввести одноразовый пароль полученный по СМС на зарегистрированный телефон.

10. После совершения указанных действий отправленные данные находятся в статусе «Доставлен». После отображения всех данных в «Заявке на депозит» в АБС Анкета «Депозиты привлеченные» данный статус изменится на «Исполнен».